### WISCONSIN DEPARTMENT OF TRANSPORTATION

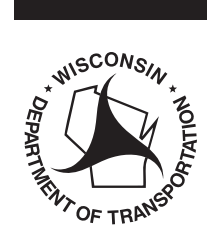

How to complete DMV Change of Address online

# Cómo completar el cambio de dirección del DMV en línea

BDS371 6/2022

Comience ahora para cambiar su residencia en Wisconsin y/o dirección postal en su récord del DMV: https://wisconsindot.gov/Pages/online-srvcs/change-addy/default.aspx

Cambio de dirección del DMV

¿Tiene su número de licencia de conducir/ identificación de Wisconsin? Seleccione sí o no

Sí: Rellene con

- El número de licencia de conducir o identificación de Wisconsin
- Los últimos 4 dígitos del Número de Seguro Social
- La fecha de cumpleaños

No: Rellene con

- El número de Seguro Social completo
- El sexo
- La fecha de cumpleaños
- El código postal

Confirme que no es un robot

Luego haga clic en siguiente (Next)

En la pantalla siguiente, haga cambios en su dirección de residencia si la dirección a continuación es incorrecta.

Rellene con la calle. (Si tienes un apartado de correos u otra dirección postal para añadir o actualizar, ingrésela en "Dirección postal.")

Luego rellene con la ciudad y el código postal.

|       | State of Wisconsin                                                  |
|-------|---------------------------------------------------------------------|
|       | Department of Transportation                                        |
|       | DMV Address Change                                                  |
|       | Do you have your Wisconsin Driver License / ID Number? 🔵 Yes 💿 No   |
| 100   |                                                                     |
| DM    | Address Change                                                      |
| Do yo | u have your Wisconsin Driver License / ID Number? 💿 Yes 🔘 No        |
| Wisco | onsin Driver License / ID Number: * 1999 - 1999 - 1999 - 1999 - 199 |
|       | Last 4 digits of SSN: * 9999                                        |
|       | Date of Birth: * mm / dd / yyyy 🏢                                   |
|       |                                                                     |

| DMV Address Change                                           | •      |
|--------------------------------------------------------------|--------|
| Do you have your Wisconsin Driver License / ID Number? 🔘 Yes | s 💿 No |
| Social Security Number: * [999 - [99] - [99                  | 999    |
| Gender: * 🔵 Male 🔵 Female                                    |        |
| Date of Birth: * mm / dd / yy                                | /y 🚺   |
| Zip Code: * 99999                                            |        |

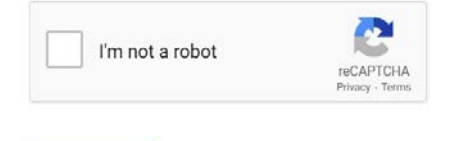

| Next |  |
|------|--|
|      |  |

| Address Change     | e                                                                                                    |
|--------------------|----------------------------------------------------------------------------------------------------|
| Residence Address  |                                                                                                    |
| Make changes to yo | ur residence address if the address below is incorrect.                                                 |
| Street: *          |                                                                                                    |
|                    | If you have a P.O. Box, or other mailing address to add or<br>update, enter it under "Mailing Address". |
| City: *            |                                                                                                    |
| State:             | Wisconsin                                                                                               |
| Zip Code: *        |                                                                                                    |

page 1 of 2

## WISCONSIN DEPARTMENT OF TRANSPORTATION

#### wisconsindmv.gov

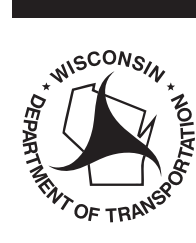

Marque la siguiente casilla si desea añadir una dirección postal que sea diferente de su dirección de residencia.

Luego rellene con la nueva dirección postal.

Rellene con la calle, calle adicional, apartado de correos si usa, ciudad, estado y código postal Dirección válida hasta:

- Si esta no es su dirección permanente y solo necesita usar la dirección postal durante un cierto período de tiempo, rellene con la fecha límite en "Dirección válida hasta" (Address valid until).
- Si actualmente tiene una dirección postal registrada y desea dejar de usarla, rellene con la fecha de hoy en el espacio "válido hasta" (valid until).

Luego haga clic en siguiente (Next)

La confirmación de la(s) actualización(es) de su dirección se enviará a la dirección de correo electrónico que el DMV tiene registrada.

Esta es la dirección de correo electrónico provista con eNotify.

Si desea que se envíe a una dirección de correo electrónico diferente, rellene con su nueva dirección de correo electrónico para recibir la confirmación de las actualizaciones de su dirección. Esto no cambiará la información provista en eNotify.

Luego haga clic en siguiente (Next)

En la siguiente pantalla, confirme la información de la dirección provista.

|                          | page 2 of 2 |
|--------------------------|-------------|
| Add new mailing address. |             |
| Street:                  |             |
| Additional Street:       |             |
| P.O. Box:                |             |
| City:                    |             |
| State: Select One        | ~           |
| Zip Code: 99999          |             |
|                          |             |

Address Valid Until: mm / dd / yyyy 🏢

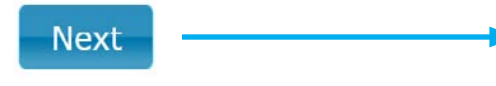

#### Address Change Confirmation of your address update(s) will be sent to

| Enter your email | address to receive confirmation of | your address update  |
|------------------|------------------------------------|----------------------|
|                  |                                    | Joan additions apade |
| ,<br>Email:      | * sample@example.com               |                      |

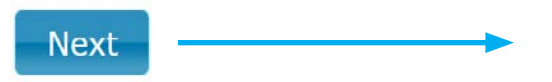

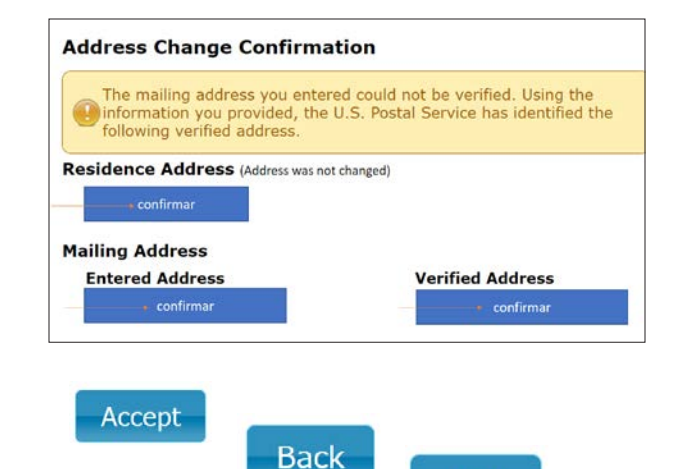

Exit

Acepte (Accept), para completar. Atrás (Back), para hacer correcciones. Salga (Exit), para detener el cambio de dirección.

¿Preguntas? Comuníquese con el DMV.